# MOS Word 365 Expert

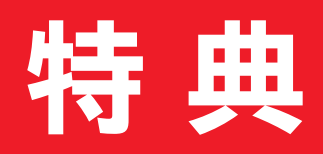

## 便利な学習ツール

| 1 | 学習スケジュール表    |
|---|--------------|
| 2 | 習熟度チェック表3    |
| 3 | 出題範囲コマンド一覧表6 |

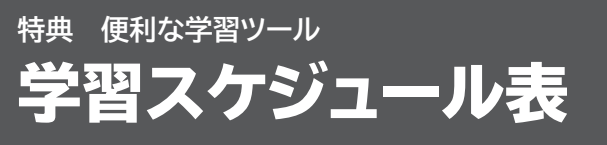

試験日に照準を合わせて、計画的に学習を進めましょう。 「学習予定日」を最初に設定し、「学習日」には実際に学習した日を記入します。 「チェック」には、計画どおりに学習できたら「O」、計画より遅れた場合は「×」を記入します。

#### ●出題範囲の学習

| 出題範囲                 | 内容                              | 学習予定日 | 学習日  | チェック |
|----------------------|---------------------------------|-------|------|------|
| 1 文書のオプションと設定の管理     | 1 文書とテンプレートを管理する                | 月日()  | 月日() |      |
|                      | 2 共同作業用に文書を準備する                 | 月日()  | 月日() |      |
|                      | 3 言語オプションを使用する、設定する             | 月日()  | 月日() |      |
| 2 高度な編集機能や書式設定機能の利用  | 1 文書のコンテンツを検索する、置換する、貼<br>り付ける  | 月日()  | 月日() |      |
|                      | 2 段落レイアウトのオプションを設定する            | 月日()  | 月日() |      |
|                      | 3 段落、文字、テーブルのスタイルを作成する、<br>管理する | 月日()  | 月日() |      |
| 3 ユーザー設定のドキュメント要素の作成 | 1 文書パーツを作成する、変更する               | 月日()  | 月日() |      |
|                      | 2 ユーザー設定のデザイン要素を作成する            | 月日()  | 月日() |      |
|                      | 3 索引を作成する、管理する                  | 月日()  | 月日() |      |
|                      | 4 図表一覧を作成する、管理する                | 月日()  | 月日() |      |
|                      | 5 文献目録を作成する、管理する                | 月日()  | 月日() |      |
| 4 高度な Word機能の利用      | 1 フォーム、フィールド、コントロールを管理する        | 月日()  | 月日() |      |
|                      | 2 マクロを作成する、変更する                 | 月日()  | 月日() |      |
|                      | 3 差し込み印刷を行う                     | 月日()  | 月日() |      |

➡

#### ●模擬試験の学習

| 学習回数 | 試験回     | 学習予 | 定日 |   | 学習 | 日日 |   | チェック |
|------|---------|-----|----|---|----|----|---|------|
| 1回目  | 第1回模擬試験 | 月   | 日( | ) | 月  | 日( | ) |      |
|      | 第2回模擬試験 | 月   | 日( | ) | 月  | 日( | ) |      |
|      | 第3回模擬試験 | 月   | 日( | ) | 月  | 日( | ) |      |
|      | 第4回模擬試験 | 月   | 日( | ) | 月  | 日( | ) |      |
|      | 第5回模擬試験 | 月   | 日( | ) | 月  | 日( | ) |      |
|      | ランダム試験  | 月   | 日( | ) | 月  | 日( | ) |      |
| 2回目  | 第1回模擬試験 | 月   | 日( | ) | 月  | 日( | ) |      |
|      | 第2回模擬試験 | 月   | 日( | ) | 月  | 日( | ) |      |
|      | 第3回模擬試験 | 月   | 日( | ) | 月  | 日( | ) |      |
|      | 第4回模擬試験 | 月   | 日( | ) | 月  | 日( | ) |      |
|      | 第5回模擬試験 | 月   | 日( | ) | 月  | 日( | ) |      |
|      | ランダム試験  | 月   | 日( | ) | 月  | 日( | ) |      |
| 3回目  | 第1回模擬試験 | 月   | 日( | ) | 月  | 日( | ) |      |
|      | 第2回模擬試験 | 月   | 日( | ) | 月  | 日( | ) |      |
|      | 第3回模擬試験 | 月   | 日( | ) | 月  | 日( | ) |      |
|      | 第4回模擬試験 | 月   | 日( | ) | 月  | 日( | ) |      |
|      | 第5回模擬試験 | 月   | 日( | ) | 月  | 日( | ) |      |
|      | ランダム試験  | 月   | 日( | ) | 月  | 日( | ) |      |
| 4回目  | 第1回模擬試験 | 月   | 日( | ) | 月  | 日( | ) |      |
|      | 第2回模擬試験 | 月   | 日( | ) | 月  | 日( | ) |      |
|      | 第3回模擬試験 | 月   | 日( | ) | 月  | 日( | ) |      |
|      | 第4回模擬試験 | 月   | 日( | ) | 月  | 日( | ) |      |
|      | 第5回模擬試験 | 月   | 日( | ) | 月  | 日( | ) |      |
|      | ランダム試験  | 月   | 日( | ) | 月  | 日( | ) |      |
| 5回目  | 第1回模擬試験 | 月   | 日( | ) | 月  | 日( | ) |      |
|      | 第2回模擬試験 | 月   | 日( | ) | 月  | 日( | ) |      |
|      | 第3回模擬試験 | 月   | 日( | ) | 月  | 日( | ) |      |
|      | 第4回模擬試験 | 月   | 日( | ) | 月  | 日( | ) |      |
|      | 第5回模擬試験 | 月   | 日( | ) | 月  | 日( | ) |      |
|      | ランダム試験  | 月   | 日( | ) | 月  | 日( | ) |      |

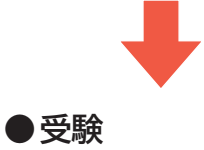

試験日

月

日 (

)

模擬試験プログラムを使って試験形式で学習すると、出題範囲で求められている機能が確実に 習得できているかどうかを把握できます。模擬試験を繰り返すことで、試験形式に慣れることが できるだけでなく、苦手な分野を克服することもできます。

必要に応じて、「全正答率」や「出題範囲別正答率」を記入して、習熟度の確認にご活用ください。

#### ●第1回模擬試験

特典 便利な学習ツール

習熟度チェック表

| 学习同数 | 1 | ₽╗□ |   |    | 全正答率 |    |    |    |       |    |    | H  | 題範囲 | 別正答響 | 率 |   |   |
|------|---|-----|---|----|------|----|----|----|-------|----|----|----|-----|------|---|---|---|
| 于自凶奴 |   | FEL |   |    |      |    |    | 土山 | -C74- |    |    |    |     | 1    | 2 | 3 | 4 |
| 1回目  | 月 | 日(  | ) | 10 | 20   | 30 | 40 | 50 | 60    | 70 | 80 | 90 | 100 |      |   |   |   |
|      |   |     |   |    |      |    |    |    |       |    |    |    | %   | %    | % | % | % |
| 2回日  |   |     | ) | 10 | 20   | 30 | 40 | 50 | 60    | 70 | 80 | 90 | 100 |      |   |   |   |
| ∠凹日  | Я |     | ) |    |      |    |    |    |       |    |    |    | %   | %    | % | % | % |
| 200  |   |     | ` | 10 | 20   | 30 | 40 | 50 | 60    | 70 | 80 | 90 | 100 |      |   |   |   |
| う回日  | Я |     | ) |    |      |    |    |    |       |    |    |    | %   | %    | % | % | % |
|      | _ | _ / | , | 10 | 20   | 30 | 40 | 50 | 60    | 70 | 80 | 90 | 100 |      |   |   |   |
| 4回目  | 月 | 日(  | ) |    |      |    |    |    |       |    |    |    | %   | %    | % | % | % |
|      |   |     |   | 10 | 20   | 30 | 40 | 50 | 60    | 70 | 80 | 90 | 100 |      |   |   |   |
| 5回目  | 月 | 日(  | ) |    |      |    |    |    |       |    |    |    | %   | %    | % | % | % |

#### ●第2回模擬試験

| 学习同数        | 1 | ≠त्रत्र 🗆 |    |    | 全正答率 |    |    |    |      |    |    | H  | 出題範囲 | 別正答 | 率 |   |   |
|-------------|---|-----------|----|----|------|----|----|----|------|----|----|----|------|-----|---|---|---|
| 于自凶奴        |   | -81       |    |    |      |    |    | ±π | -C74 |    |    |    |      | 1   | 2 | 3 | 4 |
| 1回目         | 月 | 日(        | )  | 10 | 20   | 30 | 40 | 50 | 60   | 70 | 80 | 90 | 100  |     |   |   |   |
|             |   |           |    |    |      |    |    |    |      |    |    |    | %    | %   | % | % | % |
| 2回日         |   | 日(        | )  | 10 | 20   | 30 | 40 | 50 | 60   | 70 | 80 | 90 | 100  |     |   |   |   |
| <b>2</b> 凹日 | Л | Ц(        | )  |    |      |    |    |    |      |    |    |    | %    | %   | % | % | % |
| 200         |   |           | `  | 10 | 20   | 30 | 40 | 50 | 60   | 70 | 80 | 90 | 100  |     |   |   |   |
| 3凹日         | Я |           | )  |    |      |    |    |    |      |    |    |    | %    | %   | % | % | % |
|             | _ | - /       | `` | 10 | 20   | 30 | 40 | 50 | 60   | 70 | 80 | 90 | 100  |     |   |   |   |
| 4回目         | 月 | 日(        | )  |    |      |    |    |    |      |    |    |    | %    | %   | % | % | % |
|             |   |           |    | 10 | 20   | 30 | 40 | 50 | 60   | 70 | 80 | 90 | 100  |     |   |   |   |
| 5回目         | 月 | 日(        | )  |    |      |    |    |    |      |    |    |    | %    | %   | % | % | % |

#### ●第3回模擬試験

| 学习同数         | 1   | ≠त्रत्र 🗆 |   | 全正答率 |    |    |    |    |     |    | 出  | 題範囲 | 別正答響 | 率 |   |   |   |
|--------------|-----|-----------|---|------|----|----|----|----|-----|----|----|-----|------|---|---|---|---|
| 子自凹奴         | L 1 | 白口        |   |      |    |    |    | 土ഥ | .合平 |    |    |     |      | 1 | 2 | 3 | 4 |
| 1回目          | 月   | 日(        | ) | 10   | 20 | 30 | 40 | 50 | 60  | 70 | 80 | 90  | 100  |   |   |   |   |
|              |     |           |   |      |    |    |    |    |     |    |    |     | %    | % | % | % | % |
| 2回日          | B   | 日(        | ) | 10   | 20 | 30 | 40 | 50 | 60  | 70 | 80 | 90  | 100  |   |   |   |   |
|              |     | Ц         | , |      |    |    |    |    |     |    |    |     | %    | % | % | % | % |
| 3回日          |     | 日(        | ) | 10   | 20 | 30 | 40 | 50 | 60  | 70 | 80 | 90  | 100  |   |   |   |   |
| <b>9</b> 111 |     | Ц         | , |      |    |    |    |    |     |    |    |     | %    | % | % | % | % |
|              |     |           | ) | 10   | 20 | 30 | 40 | 50 | 60  | 70 | 80 | 90  | 100  |   |   |   |   |
| 400          |     | Ц(        | ) |      |    |    |    |    |     |    |    |     | %    | % | % | % | % |
|              | _   | - /       | , | 10   | 20 | 30 | 40 | 50 | 60  | 70 | 80 | 90  | 100  |   |   |   |   |
| 5回目          | 月   | 日(        | ) |      |    |    |    |    |     |    |    |     | %    | % | % | % | % |

#### ●第4回模擬試験

| 学习同步        | 1   | ≄त्रत्र 🗆 |   | 全正答率 |    |    |    |    |    | · · · · · | H  | 題範囲 | 別正答響 | 率 |   |   |   |
|-------------|-----|-----------|---|------|----|----|----|----|----|-----------|----|-----|------|---|---|---|---|
| 子自凹奴        |     | 6百口       |   |      |    |    |    | ±π | 合平 |           |    |     |      | 1 | 2 | 3 | 4 |
| 1回目         | 月   | 日(        | ) | 10   | 20 | 30 | 40 | 50 | 60 | 70        | 80 | 90  | 100  |   |   |   |   |
|             |     |           |   |      |    |    |    |    |    |           |    |     | %    | % | % | % | % |
| 2回目         | 月   | ⊟(        | ) | 10   | 20 | 30 | 40 | 50 | 60 | 70        | 80 | 90  | 100  |   |   |   |   |
|             | ,,, |           | , |      |    |    |    |    |    |           |    |     | %    | % | % | % | % |
| 3回目         | 月   | 日(        | ) | 10   | 20 | 30 | 40 | 50 | 60 | 70        | 80 | 90  | 100  |   |   |   |   |
|             |     |           |   |      |    |    |    |    |    |           |    |     | %    | % | % | % | % |
| <b>4</b> 回目 | B   | 日(        | ) | 10   | 20 | 30 | 40 | 50 | 60 | 70        | 80 | 90  | 100  |   |   |   |   |
| •□□         |     | Ц         | , |      |    |    |    |    |    |           |    |     | %    | % | % | % | % |
| 508         | в   |           | ) | 10   | 20 | 30 | 40 | 50 | 60 | 70        | 80 | 90  | 100  |   |   |   |   |
|             |     | ц         | , |      |    |    |    |    |    |           |    |     | %    | % | % | % | % |

#### ●第5回模擬試験

| 学习同教 | <u>1</u> 2 | ≠त्रत्र 🗆 |    | 全正答率 |    |    |    |    |    |    | 出  | 題範囲 | 別正答響 | 率  |    |    |    |
|------|------------|-----------|----|------|----|----|----|----|----|----|----|-----|------|----|----|----|----|
| 子自凹奴 | L 1        | 白口        |    |      |    |    |    | 土ഥ | 合平 |    |    |     |      | 1  | 2  | 3  | 4  |
| 1回目  | 月          | 日(        | )  | 10   | 20 | 30 | 40 | 50 | 60 | 70 | 80 | 90  | 100  |    |    |    |    |
|      |            |           |    |      |    |    |    |    |    |    |    |     | %    | %  | %  | %  | %  |
| 2回日  |            |           | )  | 10   | 20 | 30 | 40 | 50 | 60 | 70 | 80 | 90  | 100  |    |    |    |    |
| 2回日  |            |           | )  |      |    |    |    |    |    |    |    |     | %    | %  | %  | %  | %  |
| 200  |            |           | `` | 10   | 20 | 30 | 40 | 50 | 60 | 70 | 80 | 90  | 100  |    |    |    |    |
| 3凹日  | Ы          |           | )  |      |    |    |    |    |    |    |    |     | %    | %  | %  | %  | %  |
|      |            | _ /       |    | 10   | 20 | 30 | 40 | 50 | 60 | 70 | 80 | 90  | 100  |    |    |    |    |
| 4回目  | 月          | 日(        | )  |      |    |    |    |    |    |    |    |     | %    | %  | %  | %  | %  |
|      |            |           |    | 10   | 20 | 30 | 40 | 50 | 60 | 70 | 80 | 90  | 100  |    |    |    |    |
| 5回目  | 月          | 日(        | )  |      | 20 | 50 | 70 | 50 | 50 | .0 | 00 | 50  |      | 07 | 0/ | 0/ | 0/ |
|      |            |           |    |      |    |    |    |    |    |    |    |     | %    | %  | %  | %  | %  |

#### ●ランダム試験

| 学习同步        | 1   | ≄त्रत्र 🗆 |   | 全正答率 |    |    |    |    |    | · · · · · | H  | 題範囲 | 別正答響 | 率 |   |   |   |
|-------------|-----|-----------|---|------|----|----|----|----|----|-----------|----|-----|------|---|---|---|---|
| 子自凹奴        |     | 6百口       |   |      |    |    |    | ±π | 合平 |           |    |     |      | 1 | 2 | 3 | 4 |
| 1回目         | 月   | 日(        | ) | 10   | 20 | 30 | 40 | 50 | 60 | 70        | 80 | 90  | 100  |   |   |   |   |
|             |     |           |   |      |    |    |    |    |    |           |    |     | %    | % | % | % | % |
| 2回目         | 月   | ⊟(        | ) | 10   | 20 | 30 | 40 | 50 | 60 | 70        | 80 | 90  | 100  |   |   |   |   |
|             | ,,, |           | , |      |    |    |    |    |    |           |    |     | %    | % | % | % | % |
| 3回目         | 月   | 日(        | ) | 10   | 20 | 30 | 40 | 50 | 60 | 70        | 80 | 90  | 100  |   |   |   |   |
|             |     |           |   |      |    |    |    |    |    |           |    |     | %    | % | % | % | % |
| <b>4</b> 回目 | B   | 日(        | ) | 10   | 20 | 30 | 40 | 50 | 60 | 70        | 80 | 90  | 100  |   |   |   |   |
| •□□         |     | Ц         | , |      |    |    |    |    |    |           |    |     | %    | % | % | % | % |
| 508         | в   |           | ) | 10   | 20 | 30 | 40 | 50 | 60 | 70        | 80 | 90  | 100  |   |   |   |   |
|             |     | ц         | , |      |    |    |    |    |    |           |    |     | %    | % | % | % | % |

時典 便利な学習ツール 出題範囲コマンドー覧表 MOS Word 365 Expertの出題範囲のコマンドを確認しましょう。 ※お使いの環境によっては、画面の表示が異なる場合があります。

### Check1 《ファイル》タブ

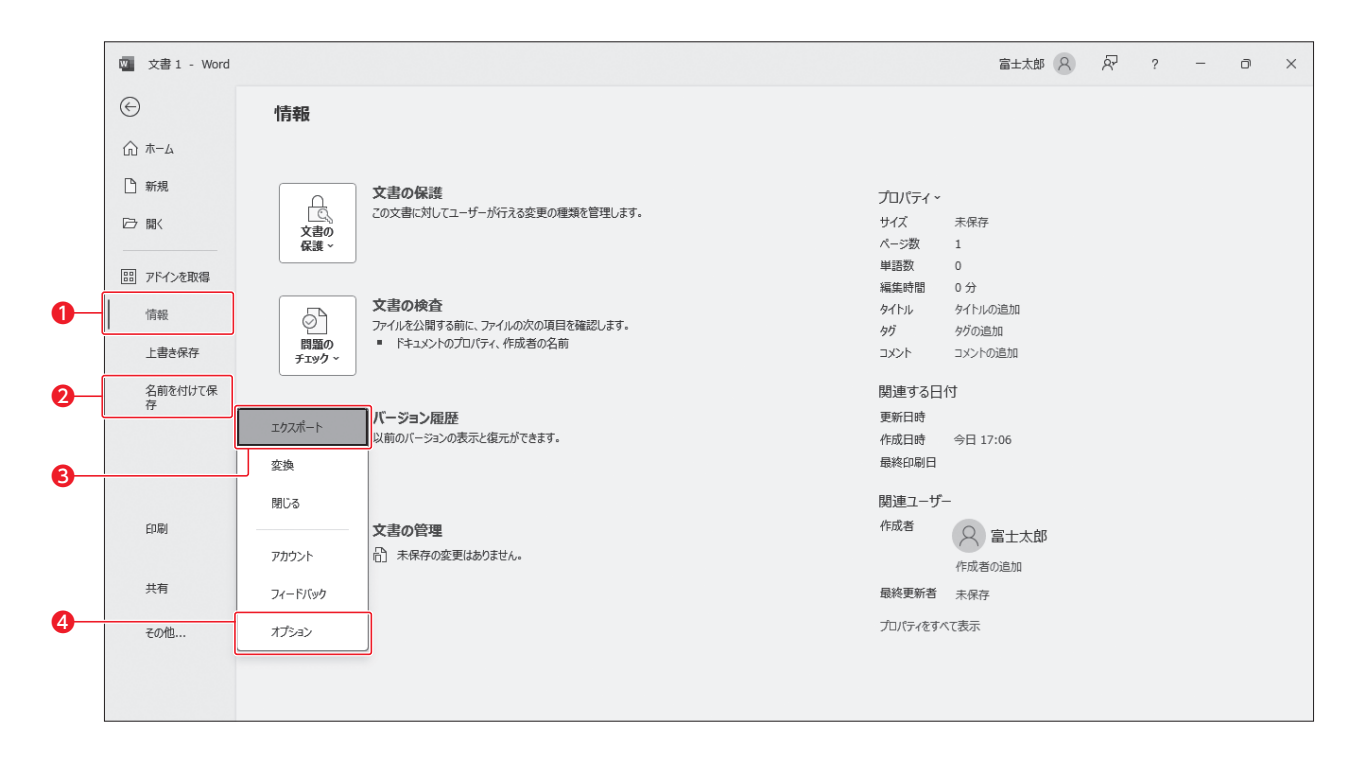

| 番号 | コマンド名    | 役割                                                                                   | チェック |
|----|----------|--------------------------------------------------------------------------------------|------|
| 0  | 情報       | 保存されていない文書(ドキュメント)を管理したり、文書を最<br>終版にしたりします。また、文書を読み取り専用にしたり、パス<br>ワードを使用して暗号化したりします。 |      |
| 2  | 名前を付けて保存 | 文書に名前を付けて保存したり、マクロ有効文書として保存した<br>りします。                                               |      |
| 8  | エクスポート   | 文書をテンプレートとして保存します。                                                                   |      |
| 4  | オプション    | Wordの基本動作を設定します。リボンタブの表示・非表示を切り替えたり、文書の自動回復用データを保存する間隔を設定したりします。                     |      |

## Check **2** 《ホーム》タブ

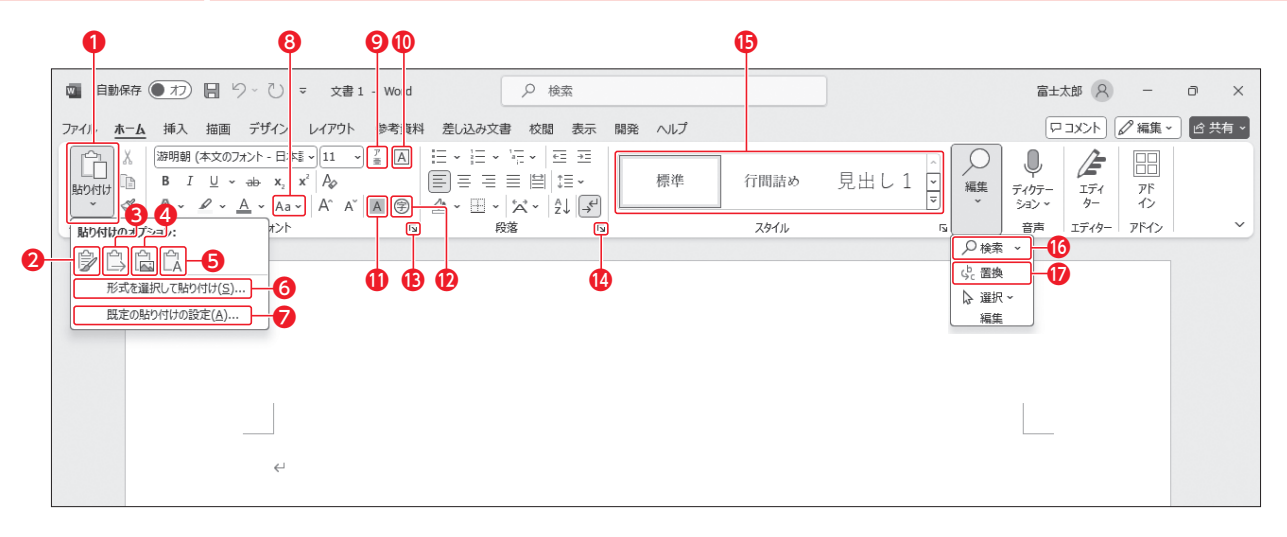

| 番号 | コマンド名                        | 役割                                                               | チェック |
|----|------------------------------|------------------------------------------------------------------|------|
| 0  | (貼り付け)                       | 切り取ったり、コピーしたりした内容を貼り付けます。貼り付け<br>る形式を選択することもできます。                |      |
| 2  | ⑦(元の書式を保持)                   | 元の書式のまま貼り付けます。                                                   |      |
| 8  | (書式を結合)                      | 太字・斜体・下線は元の書式のままで、それ以外は貼り付け先<br>の書式に合わせます。                       |      |
| 4  |                              | Wordの図として貼り付けます。                                                 |      |
| 6  | 「凵」(テキストのみ保持)                | 元の書式を破棄し、貼り付け先の書式に合わせます。                                         |      |
| 6  | 形式を選択して貼り付け                  | 貼り付ける形式やリンクの設定などを選択できます。                                         |      |
| 7  | 既定の貼り付けの設定                   | 同じ文書内で貼り付ける場合やほかのプログラムのデータを貼<br>り付ける場合の既定の形式を設定できます。             |      |
| 8  | Aa~ (文字種の変換)                 | アルファベットをすべて大文字やすべて小文字などに変換します。<br>半角と全角、ひらがなとカタカナの変換もできます。       |      |
| 9  | [](ルビ)                       | ふりがなを設定します。                                                      |      |
| 0  | (囲み線)                        | 文字列を線で囲みます。                                                      |      |
| 0  | <ul><li>A (文字の網かけ)</li></ul> | 文字列の背景に網かけを設定します。                                                |      |
| 12 | (囲い文字)                       | 文字列を四角や丸で囲みます。                                                   |      |
| ₿  | 「」(フォント)                     | 既定のフォントを変更したり、小型英大文字やすべて大文字な<br>ど、言語に特有の書式を設定したりします。             |      |
| 14 | 「」(段落の設定)                    | 改ページの位置を自動修正します。                                                 |      |
| ₿  | スタイル                         | 見出しや表題などのスタイルを適用します。既存のスタイルを変<br>更したり、独自のスタイルを作成したりすることもできます。    |      |
| 1  |                              | 文字列や書式、ワイルドカード、特殊文字を検索します。また、指<br>定したページやブックマークなどにジャンプすることもできます。 |      |
| Ð  | <b>(</b> 造 置換)               | 文字列や書式、ワイルドカード、特殊文字を検索して、別の文字<br>列や書式に置き換えます。                    |      |

## Check3 《挿入》タブ

|                     |                                                                                                    |                    | 0 6                                                        | <b>)</b>                |
|---------------------|----------------------------------------------------------------------------------------------------|--------------------|------------------------------------------------------------|-------------------------|
| 🔹 自動保存 🌒 オフ 🔚       | り、① マ 文書1 - Word                                                                                                    | ♀ 検索               |                                                            | 富士太郎 🔗 — 🗇 🗙            |
| ファイル ホーム 挿入 描画      | デザイン レイアウト 参考資料 差し込み                                                                                                    | 文書 校閲 表示 開発 ヘルプ    |                                                            | ロコメント     ノ 編集     合 共有 |
| <ul> <li></li></ul> | ・     ・     ・     ・     ・     ・     ・     ・     ・     ・     ・     ・     ・     ・     ・     ・     ・     ・     ・     ・     ・     ・     ・     ・     ・     ・     ・     ・     ・     ・     ・     ・     ・     ・     ・     ・     ・     ・     ・     ・     ・     ・     ・     ・     ・     ・     ・     ・     ・     ・     ・     ・     ・     ・     ・     ・     ・     ・     ・     ・     ・     ・     ・     ・     ・     ・     ・     ・     ・     ・     ・     ・     ・     ・     ・     ・     ・     ・     ・     ・     ・     ・     ・     ・     ・     ・     ・     ・     ・     ・     ・     ・     ・     ・     ・     ・     ・     ・     ・     ・     ・     ・     ・     ・     ・     ・     ・     ・     ・     ・     ・     ・     ・     ・     ・     ・     ・     ・     ・     ・     ・     ・     ・     ・     ・     ・     ・     ・     ・     ・     ・     ・     ・     ・     ・     ・< |                    | - * 例 A 思 · 2 *<br>- * 励はっ テキスト イ・ 這<br>潘号 × 称次 * AE * 同 • | □ ① 数式 ~ □ 記号と特殊文字 ~    |
| ページ 表               | ×                                                                                                    | メディア リンク コメント ヘッダー | 27/9- 7#21                                                 | 記号と特殊文字                 |
| 1/1 /~              | <ul> <li>く<sup>1</sup></li> <li>マネ測入力・オン</li></ul>                                                                                                    |                    | ΐη՝ 7+- <i>h</i> 2                                         |                         |

| 番号 | コマンド名 役割         |                                                                                 | チェック |
|----|------------------|---------------------------------------------------------------------------------|------|
| 0  | 📳 - (クイックパーツの表示) | 文書パーツの作成や挿入をします。また、文書パーツのプロパ<br>ティを編集したり、文書パーツを削除したりできます。フィールド<br>を挿入することもできます。 |      |
| 2  | □ - (オブジェクト)     | 文書にオブジェクトを挿入します。リンク形式で挿入することも<br>できます。                                          |      |

## Check 4 《デザイン》タブ

| •                                                                                                    | 2                                                                       | <b>3</b>      | )                     |
|----------------------------------------------------------------------------------------------------|-------------------------------------------------------------------------|---------------|-----------------------|
| ■ 自動保存 ● オフ 目 り ~ ひ ;                                                                                                    | : 文書 1 - Word の 検索                                                      |               | 富±太郎 🔗 — 🗇 🗙          |
| ファイル ホーム 挿入 描画 デザイン                                                                                                    | レイアウト 参考資料 差し込みご書 校園 表示 開発 ヘルフ                                          | 7             | 「ロコメント」 2 編集 - ピ 共有 - |
| (第二)     (第二)     (第三)     (第三)     (     (     (     (     (     (     (     (     ( | 本語 表型 表型 表型 表型 表型 表型 表型 表型 表型 (10-10-10-10-10-10-10-10-10-10-10-10-10-1 | 表題 表題 [1]<br> |                       |
|                                                                                                    | ドキュメントの書式設定                                                             |               | パージの背景                |
| ę.                                                                                                    |                                                                         |               |                       |
| 1/1 ハーン 0 単語 日本語 予測人力:オン                                                                                                    | し アクセンビリテイ: 問題ありません                                                     | 、し, フォーカ      | 人 眲 画 頭               |

| 番号 | コマンド名      | 役割                                                                                                | チェック |
|----|------------|---------------------------------------------------------------------------------------------------|------|
| 0  | (テーマ)      | 文書全体のデザイン(配色、フォント、効果)を設定します。既存<br>のテーマをカスタマイズしたり、配色パターンとフォントセットを<br>組み合わせたりして、新しくテーマを作成することもできます。 |      |
| 2  | スタイルセット    | 組み込みのスタイルセットを適用して、文書全体のデザインを設<br>定します。スタイルを組み合わせて新しくスタイルセットを作成す<br>ることもできます。                      |      |
| 8  | ■ (テーマの色)  | テーマの色だけを個別に設定します。自分で色を組み合わせた<br>配色パターンを作成することもできます。                                               |      |
| 4  | (テーマのフォント) | テーマのフォントだけを個別に設定します。自分でフォントを組<br>み合わせたフォントセットを作成することもできます。                                        |      |

## Check 5 《レイアウト》タブ

|                                                                                  | T                                                                                                    |                         |
|----------------------------------------------------------------------------------|----------------------------------------------------------------------------------------------------|-------------------------|
| 👜 自動保存 (● オフ) 🔚 り~ ひ 🤜                                                           | : 文書 1 - Wurd ク 検索                                                                                                    | 富士太郎 🔗 — 🗇 🗙            |
| ファイル ホーム 挿入 描画 デザイン                                                              | レイアウト 参考 資料 差し込み文書 校閲 表示 開発 ヘルプ                                                                                                    | 「ロコメント」 🖉 編集 🗸 ) 🖒 共有 🗸 |
| →<br>文字列の<br>方向<br>、<br>、<br>、<br>、<br>、<br>、<br>、<br>、<br>、<br>、<br>、<br>、<br>、 | 区切り、<br>行番号、)         「         「         パンデント 間隔         「         「         「         「         位置         文字外の所用           パイフネーション、「」         原稿用紙         ご三右:         0字         ご三徳:         6         ()         立         文字外の所用           文字外の所用                文字外の所用                                                                                      < |                         |
|                                                                                  |                                                                                                    |                         |
|                                                                                  |                                                                                                    |                         |
|                                                                                  |                                                                                                    |                         |
|                                                                                  |                                                                                                    |                         |
|                                                                                  |                                                                                                    |                         |
| €-                                                                               |                                                                                                    |                         |
|                                                                                  |                                                                                                    |                         |
|                                                                                  |                                                                                                    |                         |
|                                                                                  |                                                                                                    |                         |
|                                                                                  |                                                                                                    |                         |
|                                                                                  |                                                                                                    |                         |
|                                                                                  |                                                                                                    |                         |
| 1/1 ページ 0 単語 日本語 予測入力:オン                                                         | ℃ アクセシビリティ: 問題ありません                                                                                                    | [1],フォーカス 印 目 扇+ + 140% |

| 番号 | コマンド名                          | 役割                                                                          | チェック |
|----|--------------------------------|-----------------------------------------------------------------------------|------|
| 0  | (行番号の表示)                       | 文書内に行番号を表示します。                                                              |      |
| 2  | した ハイフネーション ~<br>(ハイフネーションの変更) | 英単語が途中で改行される場合に、「-」 (ハイフン)を表示しま<br>す。自動ハイフネーションの設定や解除、任意の位置での指定な<br>どができます。 |      |

#### 00

## Check 6 《参考資料》タブ

| <b>0 0</b>                                                         | <b>4 5 7 8 9</b>                                                                                                    |        |
|--------------------------------------------------------------------|----------------------------------------------------------------------------------------------------|--------|
| □ 自動保存 ● オフ □ ジ マ 文書1・保存済み ~ ,     ○ 検索     ○     ○     校索     ○   | □□□□□□□□□□□□□□□□□□□□□□□□□□□□□□□□□□□□                                                                                                    | o x    |
| ファイル ホーム 挿入 描画 デザイン レイアウト 参考資料 差し込み文書 校閲 表示 開発                     |                                                                                                    | ピ 共有 ▼ |
| □<br>□<br>□<br>□<br>□<br>□<br>□<br>□<br>□<br>□<br>□<br>□<br>□<br>□ | <ul> <li>図表音の(前本)</li> <li>図表音の(前本)</li> <li>図表音の(前本)</li> <li>(1) 回表目次の運新</li> <li>(1) 市当(の更新</li> <li>(1) 市当(の更新</li> <li>(1) 市当(の更新</li> <li>(1) 市当(の更新</li> <li>(1) 市当(の更新</li> <li>(1) 市当(の更新</li> <li>(1) 市当(の更新</li> <li>(1) 市当(の更新</li> <li>(1) 市当(の更新</li> <li>(1) 市当(の更新</li> <li>(1) 市当(の更新</li> </ul> | 挿入     |
| 目次 脚注 「」 調査 引用文献と文献目録                                              | 図表 索引 引用文献一覧                                                                                                    | ~      |
| 図表一覧↩                                                              | <b>O</b>                                                                                                    | -      |
| 図表 1 医療費控除の対象になるもの                                                 |                                                                                                    |        |
| 図表 2 医療費控除の対象にならないもの                                               |                                                                                                    |        |
| 図表 3 条件付きで医療費控除の対象になるもの                                            |                                                                                                    |        |
| ←                                                                  |                                                                                                    |        |
| 索引↩                                                                |                                                                                                    |        |
|                                                                    |                                                                                                    |        |
| لية <b>ب</b> ر الم                                                 | • L←                                                                                                    |        |
| 医療費控除3-                                                            | 診療報酬明細書2↩                                                                                                    |        |
| インフォームド・コンセント54                                                    |                                                                                                    |        |
|                                                                    | • Ŋ ←                                                                                                    |        |
|                                                                    |                                                                                                    | - 1400 |
| ののパン 3055年回 LX 日本語 1/61人/J・ハン しアグビンとりアイ: 問題のりません                   |                                                                                                    | 140%   |

| 番号 | コマンド名                  | 役割                                                 | チェック |
|----|------------------------|----------------------------------------------------|------|
| 0  | 調整の「引用文献の挿入)           | 引用文献を挿入します。                                        |      |
| 2  | [ 資料文献の管理] (資料文献の管理)   | 参考にした文献を登録したり、編集したり、削除したりします。                      |      |
| 8  | ① 文献目録 ~ (文献目録)        | 文献目録を挿入します。                                        |      |
| 4  |                        | 図や表などに連続番号を振って説明文を挿入します。ラベル名<br>や番号書式を変更することもできます。 |      |
| 6  | □ 図表目次の挿入) (図表目次の挿入)   | 図表目次を挿入します。                                        |      |
| 6  | []! 図表目次の更新] (図表目次の更新) | 図表目次を更新して最新の状態にします。                                |      |
| 0  | ◎ (索引登録)               | 索引に使用する語句を登録します。                                   |      |
| 8  | ■ 素引の挿入) (索引の挿入)       | 索引を挿入します。                                          |      |
| 9  | []! 索引の更新] (索引の更新)     | 索引を更新して最新の状態にします。                                  |      |

-11-

## Check 7 《差し込み文書》タブ

| <b>() (2) (5)</b>                                                                                                    | 4                                                      | 6                | 678                                                                                                    | 90 (                  | P         |    |
|----------------------------------------------------------------------------------------------------|--------------------------------------------------------|------------------|----------------------------------------------------------------------------------------------------|-----------------------|-----------|----|
| 国動保存 ● 力 □ り ~ ひ マ 式書1 - Vord     □                                                                                                    |                                                        |                  | 7                                                                                                    | att 郎 8               | a ;       | ×  |
| ファイル ホーム 挿入 描画 デザイン レイアット 参考資料 差し込み文書                                                                                                    | 校閲 表示 開発 ヘルプ                                           |                  |                                                                                                    | ₽: <mark>₩&gt;</mark> | 集 🖌 🖒 共有  | •  |
| (例 )      ()      ()      ()      ()      ()      ()      ()      ()      ()      ()      ()      ()      ()      ()      ()      ()      ()      ()      ()      ()      ()      ()      ()      ()      ()      ()      ()      ()      ()      ()      ()      ()      ()      ()      ()      ()      ()      ()      ()      ()      ()      ()      ()      ()      ()      ()      ()      ()      ()      ()      ()      ()      ()      ()      ()      ()      ()      ()      ()      ()      ()      ()      ()      ()      ()      ()      ()      ()      ()      ()      ()      ()      ()      ()      ()      ()      ()      ()      ()      ()      ()      ()      ()      ()      ()      ()      ()      ()      ()      ()      ()      ()      ()      ()      ()      ()      ()      ()      ()      ()      ()      ()      ()      ()      ()      ()      ()      ()      ()      ()      ()      ()      ()      ()      ()      ()      ()      ()      ()      ()      ()      ()      ()      ()      ()      ()      ()      ()      ()      ()      ()      ()      ()      ()      ()      ()      ()      ()      ()      ()      ()      ()      ()      ()      ()      ()      ()      ()      ()      ()      ()      ()      ()      ()      ()      ()      ()      ()      ()      ()      ()      ()      ()      ()      ()      ()      ()      ()      ()      ()      ()      ()      ()      ()      ()      ()      ()      ()      ()      ()      ()      ()      ()      ()      ()      ()      ()      ()      ()      ()      ()      ()      ()      ()      ()      ()      ()      ()      ()      ()      ()      ()      ()      ()      ()      ()      ()      ()      ()      ()      ()      ()      ()      ()      ()      ()      ()      ()      ()      ()      ()      ()      ()      ()      ()      ()      ()      ()      ()      ()      ()      ()      ()      ()      ()      ()      ()      ()      ()      ()      ()      ()      ()      ()      ()      ()      ()      ()      ()      ()      ()      ()      ()      () | ボーコード     住所 挨拶文 差し込みフィールド                             | ≪≫<br>ABC<br>結果の | <ul> <li>□</li> <li>□</li> <li>□<td></td><td>72</td><td></td></li></ul> |                       | 72        |    |
| 文 い刷 、         の開始 、         道択 、の補集         の強調表示           作成         差し込み印刷の開始                                                                                                    | フィールドの挿入 、 フロック (英文) の挿入 、 ⑤ 複数ラベルに反映<br>文章入力とフィールドの挿入 | プレビュー            | エラーのチェッ<br>結果のプレビュー                                                                                                    | p 差し.<br>デ            | 込み~<br>記了 | ~  |
|                                                                                                    |                                                        |                  |                                                                                                    |                       |           | -  |
|                                                                                                    |                                                        |                  |                                                                                                    |                       |           |    |
|                                                                                                    |                                                        |                  |                                                                                                    |                       |           |    |
|                                                                                                    |                                                        |                  |                                                                                                    |                       |           |    |
|                                                                                                    |                                                        |                  |                                                                                                    |                       |           |    |
|                                                                                                    |                                                        |                  |                                                                                                    |                       |           |    |
| 《氏夕》样(1                                                                                                    |                                                        |                  |                                                                                                    | _                     |           |    |
| *"八石"惊忙                                                                                                    |                                                        |                  |                                                                                                    |                       |           |    |
|                                                                                                    |                                                        |                  |                                                                                                    |                       |           |    |
|                                                                                                    |                                                        |                  |                                                                                                    |                       |           |    |
|                                                                                                    |                                                        |                  |                                                                                                    |                       |           |    |
|                                                                                                    |                                                        |                  |                                                                                                    |                       |           |    |
|                                                                                                    |                                                        |                  |                                                                                                    |                       |           |    |
|                                                                                                    |                                                        |                  |                                                                                                    |                       |           |    |
|                                                                                                    |                                                        |                  |                                                                                                    | _                     |           |    |
| 1/1 ベージ 5 単語 LU> 日本語 予測入力:オン 『シアクセシビリティ:問題ありません                                                                                                    |                                                        | し, フォーナ          |                                                                                                    | ligi — —              | + 14      | 0% |

| 番号 | コマンド名               | 役割                                                     | チェック |
|----|---------------------|--------------------------------------------------------|------|
| 0  | (差し込み印刷の開始)         | ひな形の文書の種類を指定したり、差し込み印刷ウィザードを<br>起動したりします。              |      |
| 0  | (宛先の選択)             | 差し込む宛先リストを選択します。                                       |      |
| 8  | 同志 (アドレス帳の編集)       | 宛先リストのデータを差し込んだあとに、差し込んだデータを編<br>集します。                 |      |
| 4  | (差し込みフィールドの挿入)      | 宛先リストのデータを表示するためのフィールドを挿入します。                          |      |
| 6  | (結果のプレビュー)          | 差し込みフィールドに宛先リストのデータを表示します。                             |      |
| 6  | (先頭のレコード)           | 宛先リストの最初の宛先を表示します。                                     |      |
| 7  | (前のレコード)            | 宛先リストの前の宛先を表示します。                                      |      |
| 8  | [1] (レコード)          | 現在表示している宛先の番号を表示します。番号を入力する<br>と、その宛先を表示することもできます。     |      |
| 9  | ▶(次のレコード)           | 宛先リストの次の宛先を表示します。                                      |      |
| 0  | ▶ (最後のレコード)         | 宛先リストの最後の宛先を表示します。                                     |      |
| 0  | いたまでは<br>「たってと差し込み) | 宛先リストのデータを差し込んで印刷したり、宛先リストのデー<br>タを表示して新しく文書を作成したりします。 |      |

## Check 8 《校閲》 タブ

| •                                                                                                    | 2    | 3                 |
|----------------------------------------------------------------------------------------------------|------|-------------------|
| □         目勤保存         ●         カフ         □         □         □                                                              | 富士太郎 | 8 - a ×           |
| ファイル ホーム 挿入 描画 デザイン レイアウト 参考資料 差し込み 文書 校園 表示 開発 ヘルプ                                                                            | אב ס | ント 🖉 編 和 🖉 🖄 片有 🗸 |
| アイル ボーム 挿入 指画 アザイン レイパクト 参考数41 差し込まび運 校園 表示 開発 ヘルノ       グ ベル チックシン学校正<br>アイル チックシン学校正<br>************************************ |      |                   |
| 1/1 ページ 0 単語 [1) 英語 (米国) 予測入力:オン 12 アクセンビディ: 問題ありません [1] フォーカス 国                                                               |      | + 140%            |

| 番号 | コマンド名                                                                                       | 役割                                               |  |
|----|---------------------------------------------------------------------------------------------|--------------------------------------------------|--|
| 0  | A <sup>↑</sup> (言語)                                                                         | 校正言語や編集言語、表示言語を設定します。                            |  |
| 2  | □<br>□<br>□<br>□<br>□<br>□<br>□<br>□<br>□<br>□<br>□<br>□<br>□<br>□<br>□<br>□<br>□<br>□<br>□ | 2つの文書の変更箇所を比較したり、複数の文書の変更箇所を<br>1つの文書に組み込んだりします。 |  |
| 8  | (編集の制限)                                                                                     | 編集を制限して文書を保護します。                                 |  |

## Check 9 《開発》タブ

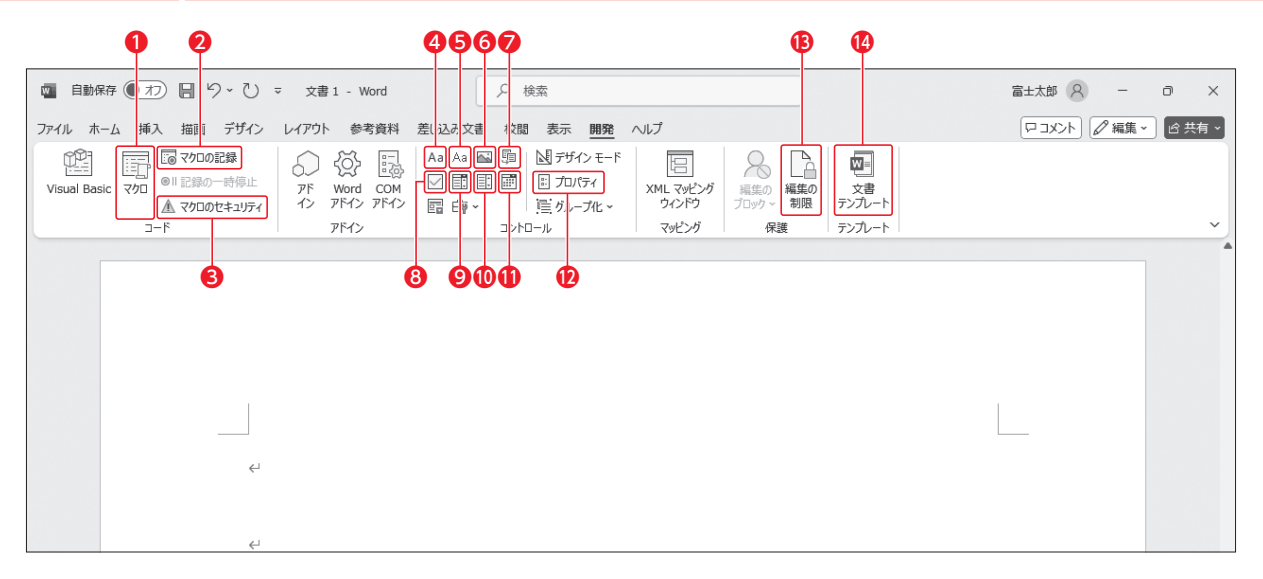

| 番号 | コマンド名                                                               | 役割                                                                         | チェック |
|----|---------------------------------------------------------------------|----------------------------------------------------------------------------|------|
| 0  | (マクロの表示)                                                            | 記録されているマクロを実行したり、削除したりします。マクロ<br>名やマクロの内容を編集することもできます。                     |      |
| 0  |                                                                     | マクロの記録を開始します。<br>記録を開始すると、 30 マクロの記録)が 12 記録終了<br>(記録終了)に変わります。            |      |
| 3  |                                                                     | マクロのセキュリティを設定します。                                                          |      |
| 4  | Aa)(リッチテキストコンテンツコントロール)                                             | 文字列や数値などを入力するコントロールを作成します。コント<br>ロール内で改行できます。                              |      |
| 6  | (テキストコンテンツコントロール)                                                   | 文字列や数値などを入力するコントロールを作成します。初期<br>の設定では、コントロール内で改行できません。                     |      |
| 6  | ▲ (画像コンテンツコントロール)                                                   | 画像を挿入するコントロールを作成します。                                                       |      |
| 7  | ⑤ 「 、 、 、 、 、 、 、 、 、 、 、 、 、 、 、 、 、 、                             | 文書パーツを挿入するコントロールを作成します。                                                    |      |
| 8  | ○ (チェックボックスコンテンツコント<br>ロール)                                         | チェックボックスを表示するコントロールを作成します。                                                 |      |
| 0  | (コンボボックスコンテンツコント<br>ロール)                                            | 選択肢をドロップダウンリストに一覧表示し、複数の項目の中から1つを選択するコントロールを作成します。項目を直接入力することもできます。        |      |
| 0  | <ul><li>     ぼうしょう (ドロップダウンリストコンテンツコントロール)     トロール)     </li></ul> | 選択肢をドロップダウンリストに一覧表示し、複数の項目の中か<br>ら1つを選択するコントロールを作成します。                     |      |
| 0  | 🗐 (日付選択コンテンツコントロール)                                                 | 日付をカレンダーから選択するコントロールを作成します。                                                |      |
| 12 | 「デュパティ」(コントロールのプロパティ)                                               | コンテンツコントロールのプロパティを設定します。                                                   |      |
| ₿  | [編集の制限]                                                             | 編集を制限して文書を保護します。                                                           |      |
| 14 | (文書テンプレート)                                                          | 適用されている文書テンプレートを変更したり、別の文書やテン<br>プレートに保存されているスタイルやマクロ、文書パーツをコ<br>ピーしたりします。 |      |

## Check10《テーブルデザイン》タブ

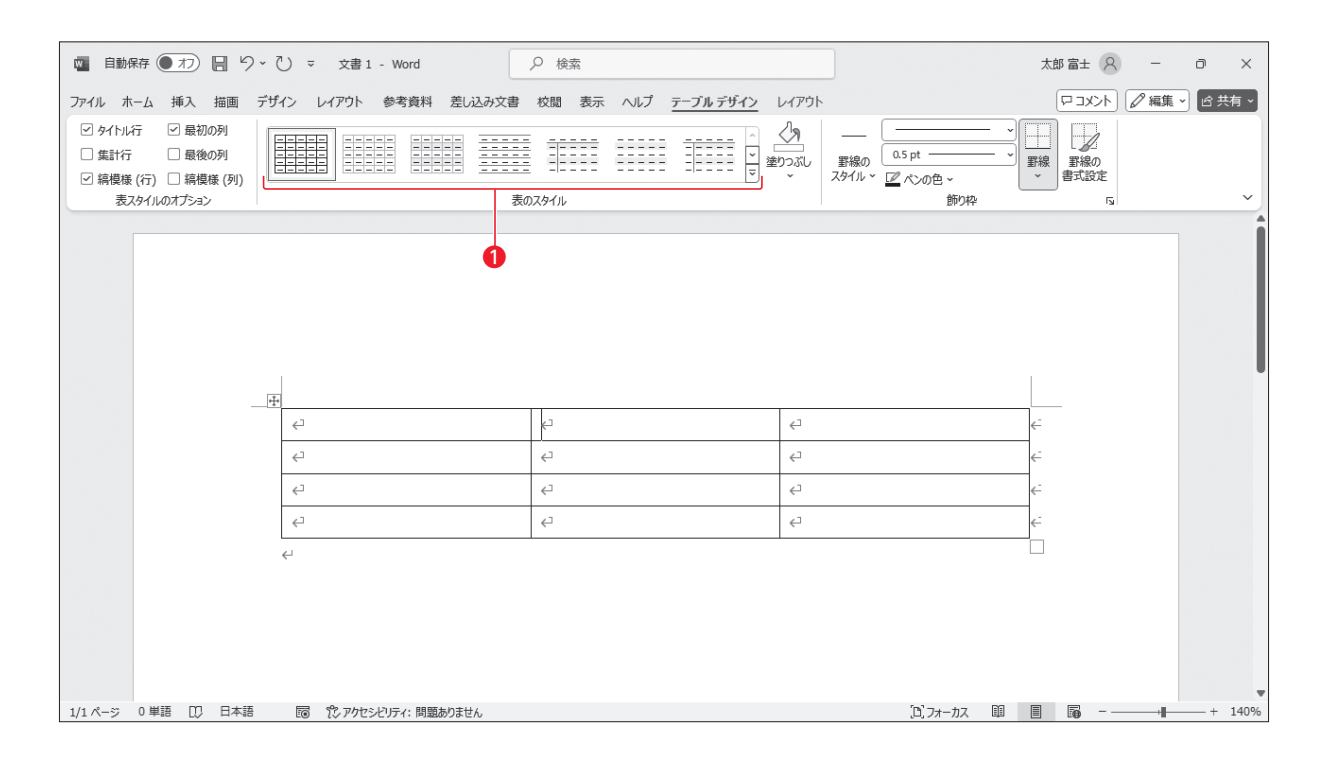

| 番号 | コマンド名  | 役割                                                     | チェック |
|----|--------|--------------------------------------------------------|------|
| 0  | 表のスタイル | 表のスタイルを適用します。既存のスタイルを変更したり、独自<br>のスタイルを作成したりすることもできます。 |      |

#### よくわかるマスター MOS Word 365 Expert 対策テキスト&問題集 (FPT2402)

特典 便利な学習ツール

2024年10月2日 初版発行

著作/制作:株式会社富士通ラーニングメディア

●Microsoftは、マイクロソフトグループの企業の商標です。

- ●その他、記載されている会社および製品などの名称は、各社の登録商標または商標です。
- ●本文中では、TMや®は省略しています。
- ●本文中のスクリーンショットは、マイクロソフトの許諾を得て使用しています。
- ●本資料は、構成・文章・画像・データなどのすべてにおいて、著作権法上の保護を受けています。 本資料の一部あるいは全部について、いかなる方法においても複写・複製など、著作権法上で規定された権利を侵害する行為を行うことは 禁じられています。
- ●本資料で題材として使用している個人名、団体名、商品名、ロゴ、連絡先、メールアドレス、場所、出来事などは、すべて架空のものです。実在 するものとは一切関係ありません。
- ●本製品に起因してご使用者に直接または間接的損害が生じても、株式会社富士通ラーニングメディアはいかなる責任も負わないものとし、 一切の賠償などは行わないものとします。
- ●本資料に記載された内容などは、予告なく変更される場合があります。
- ●購入者自らが使用になる場合に限り、複製を許諾します。

©2024 Fujitsu Learning Media Limited